## DIRECTIONS FOR SERVICE AUTHORIZATION REPORT

To run this report, log in to APD iConnect, be sure you are in the WSC/CDC Role, and navigate to the Reports tab on the top left corner of your Dashboard. Click Service Authorizations by Provider.

| app iconnect |                                    |                           |         |  |  |
|--------------|------------------------------------|---------------------------|---------|--|--|
| File         | Reports                            |                           |         |  |  |
|              | Service Authorizations by Provider | Quick Search Consumers    | ~       |  |  |
|              |                                    | MY DASHBOARD CONSUMERS PR | OVIDERS |  |  |
|              |                                    |                           |         |  |  |

Run the report for the date range you are looking for. Click View Report on the far right of the screen. To find Service Authorizations for a specific provider, uncheck the Null box and enter the provider name in the Provider field

| HTML                                 | ✓ Export                         |  |  |  |  |
|--------------------------------------|----------------------------------|--|--|--|--|
| Auth Start Date                      | 7/1/2020 Auth End Date 6/30/2021 |  |  |  |  |
| Provider                             |                                  |  |  |  |  |
| I4 4 1 of 1 ▷ ▷I 4 Find   Next 💐 • 🚱 |                                  |  |  |  |  |
| Service Authorization Report         |                                  |  |  |  |  |
| Page 1 of 1                          | 06/10/2020 10:41 AM              |  |  |  |  |

Scroll through the report and verify information is accurate. Export the report to PDF and review the PDF document and double check for accuracy and completeness.

| HTML                                          | ✓ Export              |
|-----------------------------------------------|-----------------------|
| Auth Start Date 7/1/2020 Aut<br>Provider VULL | th End Date 6/30/2021 |
| I of 1 D DI O Find   Next                     |                       |
| Service Authorization F                       | CSV (comma delimited) |
|                                               | MHTML (web archive)   |
| Page 1 of 1                                   | Word A                |